## 7 学外からの利用編

## 7.1 学外からデータベースを使うには?

医学部分館のページの「学外からの電子リソース利用・スタートページ」をクリッ クすると中央館のサービスポータル画面に飛びます。必ずここを経由してください。 利用したいサービス(電子ジャーナルや各種のデータベース)を選んでクリックする と、名大 ID の認証画面になります。

|                                                                                                    | 启示 名古屋大学<br>NAGOYA UNIVERSITY                                                                                    |
|----------------------------------------------------------------------------------------------------|----------------------------------------------------------------------------------------------------|
| 名古歴大学研構図書類医学部分類<br>Nagoya University Medical Library<br>名大所蔵検索 電子ジャーナル・ PubMed MEDLINE<br>CPAC アクセスサービス (名大用URL) (EBSCOhost) データ                                                                                                    | Central Authentication Service (CAS)                                                                             |
| News       お知らせ -         利用       内         カ         交通案内         Guide       ish         Guide       ish         V       News:お知らせ         P       ソレース利用・スタートページ」(中央館・P)         A       News:お知らせ         ア       リノース利用・スタートページ         Image: P       News:お知らせ         Image: P       News:お知らせ         Image: P       News:お知らせ         Image: P       News:お知らせ         Image: P       News:お知らせ         Image: P       News: A         Image: P       News: A         < | 名古屋大学ID およびパスワードを<br>入力してください<br><sup>8古屋大学ID:</sup>                                                             |
| <ul> <li>         P書/メンテナンス情報         <ul> <li></li></ul></li></ul>                                                                                                    | ■ 他のサイトにログインする前に整ます。           ログイン         クリア                                                                  |
| AIR TABLE AND AIR LONE CO ロセット<br>このリストにあるサービスの<br>み利用可能<br>これあることを<br>み利用可能<br>これあることを<br>日本 ST AIR LONE CO ロセット                                                                                                    | Aへのアクセス<br>アクセスサービス<br>アクセスサービス<br>のあるもののか利用可能<br>eBook募<br>ostic Pathology Book<br>a) 「ブック」タブ選択で<br>ontemporary |
| ご利用下さい。                                                                                                    |                                                                                                    |

## 7.2 ログアウト

データベースのログアウトをした後、「学外からの利用スタートページ」からもロ グアウトし、更に「CAS (Central Authentication Service)のログアウト」をクリッ クして下さい。

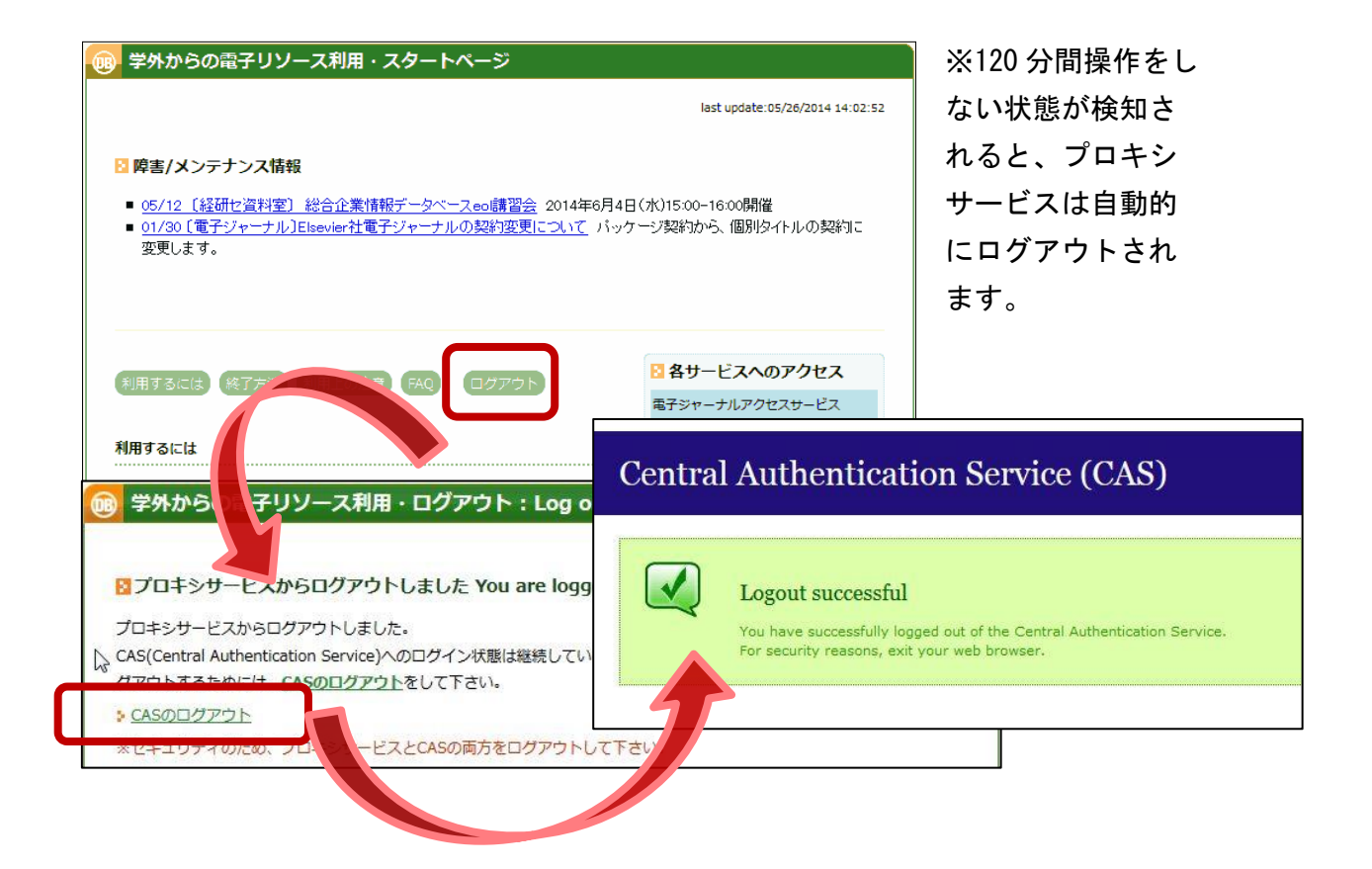